# Locating Add or Drop Courses in MyBerea

| B myBerea Portal                                      | × +                  |                                                 |                        | - 0 ×                       |  |  |  |
|-------------------------------------------------------|----------------------|-------------------------------------------------|------------------------|-----------------------------|--|--|--|
| $\leftrightarrow$ $\rightarrow$ $C$ $\triangle$ $h$ s | ecure.berea.edu/se   | cure/myberea/                                   |                        | ☆ 🕒 :                       |  |  |  |
| 👖 Apps 🛛 B MyBerea - Log                              | gin 🕃 Self-Service   | Passwo 🔇 Online Permit Regis 💀 Microsoft Word - | st                     |                             |  |  |  |
| × my <mark>Bere</mark>                                | <b>A</b> student     |                                                 | box Bere               | aBox 👘 Moodle 🦷 ?           |  |  |  |
|                                                       |                      | Attendance                                      | Dean's List            | Registration Tools          |  |  |  |
| Home                                                  |                      | Attendance Tracking                             | Dean's List            | Registration Instructions   |  |  |  |
|                                                       |                      | Academic Announcements                          | Student Grades         | Registration Information    |  |  |  |
|                                                       | S.                   | Attention Graduating Seniors                    | Midterm Grades         | Registration Error Messages |  |  |  |
|                                                       |                      | Check the Graduation and Commencement           | Final Grades           | Look Up Classes             |  |  |  |
|                                                       | Add or Drop Classes  |                                                 |                        |                             |  |  |  |
| will register j                                       | Change Class Options |                                                 |                        |                             |  |  |  |
| or Drop Cla                                           | Registration Status  |                                                 |                        |                             |  |  |  |
|                                                       |                      |                                                 | n Guides               | Online Bookstore            |  |  |  |
|                                                       |                      |                                                 | nal Students & Scholar | Degree Evaluation           |  |  |  |
| or Dron Cla                                           | accec is             | on the <b>Academics</b>                         | tab                    | Degree Works (Degree Audit) |  |  |  |

You

Add

Add

in the Registration Tools box on the right.

Academic Pathways

s Survey and Student Report

Academic Policies
Student Policies

Academic Transcript Request

View Application To Graduate

Apply to Graduate

## **Registration– Enter Alternate PIN**

| Dease enter your Alternate Personal Identification Number (PIN) for verification, then click Login.        |  |  |  |  |  |
|----------------------------------------------------------------------------------------------------|--|--|--|--|--|
| Alternate PIN: •••••                                                                                       |  |  |  |  |  |
| Submit                                                                                                    |  |  |  |  |  |
| RELEASE: 8.4.0.1                                                                                           |  |  |  |  |  |
| Important– Your academic advisor is the only person who will give you your alternate PIN for registration. |  |  |  |  |  |

# **Registration– Select the Term**

| myBe1                                                                                          | Virtual Learning Community of BEREA |  |  |  |  |  |  |
|------------------------------------------------------------------------------------------------|-------------------------------------|--|--|--|--|--|--|
| Personal Information Student Financial Aid Employee                                            |                                     |  |  |  |  |  |  |
| Once you click Add or Drop Courses, you will select <b>Spring 2022</b> and click <b>Submit</b> |                                     |  |  |  |  |  |  |
| Select a Term:                                                                                 | Spring 2022                         |  |  |  |  |  |  |
| Submit                                                                                         |                                     |  |  |  |  |  |  |
| RELEASE: 8.4                                                                                   |                                     |  |  |  |  |  |  |

### **Registration– Add Classes by CRN**

| myl                                          | Virtual Learning Community of BEREA<br>Virtual Learning Community of BEREA                                                                                                    |
|----------------------------------------------|----------------------------------------------------------------------------------------------------|
| Personal I                                   | nformation V Student V Financial Aid V Employee                                                                                                    |
| Search                                       | Go                                                                                                    |
| Add/Dro                                      | p Classes:                                                                                                    |
| Use th<br>Class<br>Numbe<br>the Ac<br>If you | is interface to add or drop classes for the selected term. If you have alrea<br>Registered Successfully section. Additional classes may be added in the A<br>r (CRN) in the Add Class table. Classes may be dropped by using the opt<br>tion field then the class may not be dropped. When add/drops are comple<br>are unsure of which classes to add, click Class Search to review the class |
| Add Cla                                      | ses Worksheet                                                                                                    |
| CRNs                                         |                                                                                                    |
| 20562                                        | 20276 20274                                                                                                    |
| Submit Char                                  | Class Search Deast                                                                                                    |

On the **Add/Drop Classes** screen, enter the **Course Registration Numbers (CRNs)** for the courses you want to register for and click **Submit Changes**.

## **Registration– Add Classes Confirmation**

#### Add/Drop Classes:

Use this interface to add or drop classes for the selected term. If you have already registered for the term, those classes will appear in the Class Registered Successfully section. Additional classes may be added in the Add Class table. To add a class enter the Course Reference Number (CRN) in the Add Class table. Classes may be dropped by using the options available in the Action field. If no options are listed in the Action field then the class may not be dropped. When add/drops are complete click Submit Changes.

If you are unsure of which classes to add, click Class Search to review the class schedule.

A Please note: Your request will not be processed if it would cause credit hours to drop below the minimum allowed for a given term.

#### **Current Schedule**

\*\*Web Registered\*\* on November 4, 2021 \*\*Web Registered\*\* on November 4, 2021

Total Credit Hours: 2.500 Billing Hours: 2.500 Minimum Hours: 1.000 Maximum Hours: 4.500

Date: November 4, 2021 07:05 am

Add Classes Worksheet

CRNSubjCrseSecLevelCredGrade ModeTitle20562AFR186BSUndergraduate1.000NormalEducational Inequity20055ANR1000Undergraduate0.500NormalIntr to Agr & Natural Resource20056ANR130AUndergraduate1.000NormalPlant Science

If you were successful, you will see **\*\*Web Registered\*\*** next the details of the course you registered for like in this example.

CRNs

### **Registration– Error: The course is full.**

In this example, the student was able to register for one course, AFR 186, but was **NOT** able to register for AFR 260 or AFR 450 because the courses were full.

▲ Please note: Your request will not be processed if it would cause credit hours to drop below the minimum allowed for a given term.

#### **Current Schedule**

| **Web Registered** on November 4, 2021                                                                                  | Action                                                                                                    | <b>CRN</b><br>20562 | <b>Subj</b><br>AFR | <b>Crse</b><br>186 | e <b>Sec L</b> e<br>BS U | <b>evel</b><br>Indergraduate | <b>Cred</b><br>1.000 | Grade Normal | Mode Title<br>Educational Inequity |
|----------------------------------------------------------------------------------------------------|----------------------------------------------------------------------------------------------------|---------------------|--------------------|--------------------|--------------------------|------------------------------|----------------------|--------------|------------------------------------|
| Total Credit Hours: 1.000<br>Billing Hours: 1.000<br>Minimum Hours: 1.000<br>Maximum Hours: 4.500<br>Date: March 1.2021 | If you get a <b>Registration Add Error</b> (like below), scroll down and enter the CRNs for your Plan B or Plan C courses. |                     |                    |                    |                          |                              |                      |              |                                    |
| March I, 2021                                                                                                    |                                                                                                    |                     |                    |                    |                          |                              |                      |              |                                    |
| Registration Add Errors                                                                                                 |                                                                                                    |                     |                    |                    |                          |                              |                      |              |                                    |
| Status                                                                                                    | CRN                                                                                                    | Subj                | Crse               | Sec                | Level                    | Cre                          | d Grad               | e Mode       | Title                              |
| This course is full. Please select another.                                                                             | 2027                                                                                                    | 4 AFR               | 260                | 0                  | Undergra                 | aduate 1.0                   | 00 Norma             | al           | Survey of African His (HIS)        |
| This course is full. Please select another.                                                                             | 2027                                                                                                    | 5 AFR               | 450                | 0                  | Undergra                 | aduate 1.0                   | 00 Norma             | al           | Sem in Afr & Afr-Amer Std II       |
|                                                                                                    |                                                                                                    |                     |                    |                    |                          |                              |                      |              |                                    |
| Add Classes Worksheet                                                                                                   |                                                                                                    |                     |                    |                    |                          |                              |                      |              |                                    |

CRNs